## 経理上手くんα ProⅡ(社会福祉法人編)バージョンアップ情報 Vers-20.004

2020年5月11日 日本ICS株式会社

### ●社会福祉法人a Version 9.202

当プログラムは、マイクロソフト社のサポート対応終了に伴い、Windows XP・Vista・7 搭載機へのインストールは 不可となっています。

◆ Atlas シリーズの改良に伴い、ヴァージョン管理改良に対応しました。

◆ その他の改良、修正を行いました。

※詳細は、次ページからの"社会福祉法人db (VERSION:9.202)の変更点"を参照してください。

### ●注意

●他のICSシステムとマスターのやり取りを行われる場合は、他のICSシステム側も当改正対応プログラムのインストールを行い、バージョンを統一してください。

# 社会福祉法人db(VERSION:9.202)の変更点

# 改良(ヴァージョン管理改良対応)

### I. 通信·移動

- 1) 会計事務所へマスター&データ送信・移動 ・Atlasのヴァージョン管理改良に対応しました。
- 2) マスター&データ抽出
  - ・Atlasのヴァージョン管理改良に対応しました。

# その他改良・修正

## I.登録・入力

### 1) 仕訳入力

・入力中に標準税率が異なる期間の「仕訳コピー」「仕訳貼り付け」を行うと、一部の仕訳が本体に対 しての税額が1つ上の仕訳の金額の税額になっていたのを修正しました。

4.1 の雑支出/現金 100 円(内8%)の摘要を入力中に、仕訳コピーで 11.30 の現金/売上高 2,000,000円(内10%)を仕訳コピーして、仕訳貼り付けした後に他の画面に移動し、再度仕訳入 カに戻った際に、税額が1つ上の本体価額の内8%の税額になり、その状態でマウスで摘要欄をクリ ックして進めると間違った税額が書き込まれていました。

| 9  | 11.30 | 現 |   | 金 | 売 | 上 | 高 | 2,000,000 | 181,818 | 内10 |
|----|-------|---|---|---|---|---|---|-----------|---------|-----|
| 10 | 04.01 | 雑 | 支 | 出 | 現 |   | 金 | 100       | 148,148 | 内8  |

#### 2) 元帳検索

① [F11 貸借修正]を選択していない状態で、金額欄で [F10] を押して、税率の切替(10%/8%軽 減)を行った後、元帳検索を終了して再度開いたり、仕訳入力に切り替えた場合に変更前の状態に戻 っていたのを正しく保存するようにしました。

金額欄で[F10]を押すと、10%→8%軽になる。 終了後再度開くと10%に戻っている。

2,900,000 5,600 6,000

| 内10 | 2,900,000 | 内10  |  |
|-----|-----------|------|--|
| 内8軽 | 5,600     | 内10  |  |
| 内10 | 6,000     | PJIU |  |

※画面上は税率欄が変更されますが、変更した税率が保存されていませんでした。

※税欄で税率を選択している場合や、 [F11 貸借修正]時に金額欄で [F10] で切り替えた場合は、正 しく保存されています。

| 消費税の選択              |       |    |    |       |                |
|---------------------|-------|----|----|-------|----------------|
|                     | 1 10% | 9  | 17 | 25    |                |
|                     | 28%軽減 | 10 | 18 | 26    | i              |
| // 234/ 200, s24, % | 38%   | 11 | 19 | 27    |                |
| 《泪質祝》               | 45%   | 12 | 20 | 仕訳区分  | (なし)           |
|                     | 53%   | 13 | 21 | 秘密    | ◎%輕減 税区分 内税    |
|                     | 6     | 14 | 22 | 100 T | CARGE AND LIDE |
|                     | 7     | 15 | 23 |       |                |
|                     | 8     | 16 | 24 | 取得譲渡  |                |
|                     |       |    |    | 対価    |                |
|                     |       |    |    |       |                |

②「マルチウィンドウを有効にする」にチェックを付けている場合に、「画面切替[F12]」ボタンが マウスクリックで選択できないケースがあったのを修正しました。

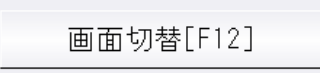

※ツールバーの「F12 画面切替」やキーボードで F12 キーを押した場合は選択できていました。

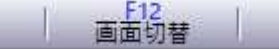

«条件»

※最大化してから、元帳⇔補助元帳の切替を行った場合 ※重ねて表示で、元帳検索画面を特定のサイズにして終了、再度開いた場合

③借方と貸方で部門番号が異なっている場合は「\*\*\*\*」(アスタリスク)の表示になるべきところ、 共通部門を「0」番で登録して、かつ仕訳入力の[F4入力設定]で「部門名称を表示」にチェックを 付けているとき、共通部門の名称で表示されていたのを修正しました。

※借方部門 0001/貸方部門 0002 と入力されている場合

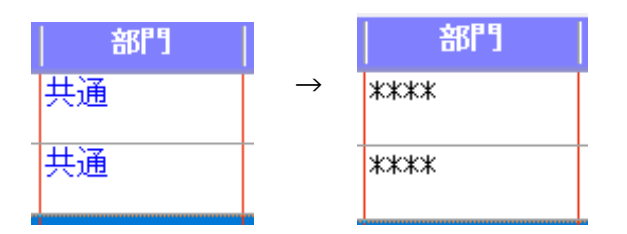

#### 3)残高問い合わせ

・画面右上の月指定から日指定に切り替え、年度をまたぐ期間(12月21日~1月20日)で指定した 場合、F11発生残高を表示すると本来12月21日から31日の情報が上に表示され、1月1日から 20日が下に表示されないといけないのが、12月の情報が1月より下に表示されていたのを修正しま した。

#### 4) チェックリスト

・「用紙サイズ: A4 用紙、横」「1 行出力」チェック有りで、出力行数が 169 行の場合に、Excel 出 力すると 169 行目が出力されなかったのを修正しました。

- ・「仕訳入力」の検索タブ画面で、項目名クリックで並び替えを行った状態で[F5 印刷]を実行した 場合に、並び替え順を反映させて出力するように改良しました。
- ※検索画面から、 [Ctrl+F4 チェックリスト] でチェックリスト画面に切り替えて印刷した場合は反映 しません。チェックリスト側の指定条件で出力します。

### 5) 伝票発行

・振替伝票入力で、一部仕訳が出力されない場合があったのを修正しました。

«例»

振替伝票入力時に29行入力し、貸借不一致の状態で伝票登録を行う。

7行づつ4ページ、29行目が5ページに出力されるのが通常ですが、7行づつ3ページと22行目が4ページ目に出力され、23~29行目が出力されていませんでした。

### 6)科目設定・残高登録

①摘要登録/摘要辞書登録

・消費税選択に「標準-10%」を追加しました。 決算期間が令和1年10月1日以後終了の消費税改正マスターから選択可能です。

| 番号 | 摘要名称  | カナ            | 消費税                                   |
|----|-------|---------------|---------------------------------------|
| 59 | 諸会費   | ショカイ          | 1                                     |
| 60 | 会議費   | <u></u> ከ1+`  |                                       |
| 61 | 新聞図書費 | <u> </u>      | 軽減-8%                                 |
| 62 | 電力料   | デンリ           | 標準-10%                                |
| 63 | 電気代   | デンキ           |                                       |
| 64 | 駐車料   | チュウシ          | 消費税選択 ×                               |
| 65 | タクシー代 | タクシー          | 登録なし                                  |
| 66 | 名分    | *17           | 課税                                    |
| 67 | 日分    |               | 非課税                                   |
| 68 | 期分    | キフ゛ン          | 小課祝                                   |
| 69 | アルバイト | <u> </u> アルハ` | 1111111111111111111111111111111111111 |
| 70 | 顧問料   | コモンリ          | 経過-8%                                 |
| 71 | 通行料   | ツウコウ          | ₩減 <u>-8%</u>                         |
| 72 | お菓子代  | オカシタ          | 標準 - 10%                              |
| 73 | 御祝兄儿  | 7404          |                                       |

②摘要登録/科目対応摘要登録

・1920×1080の解像度で、摘要コード、摘要名称の文字が罫線に重なっていたのを修正しました。

③残高登録/科目残高登録

- ・部門の残高登録で、「科目残高へ集計」を実行したときに、部門各科目の期首残高が0円の場合で も、科目残高へ上書きするように変更しました。
- ※従来は部門の科目残高を0円に修正した場合は転記しないようにしていたため、科目開始残高と部門 残高が不一致になっていました。

④残高登録/枝番残高登録

- ・入力開始月を期中にしている場合、各月の金額を累計入力しても入力した金額が保持されなかったの を修正しました。
- ・枝番検索で、ローマ字入力でカナ欄に nya(ニャ)、nyu(ニュ)、nyo(ニョ)等を入力しても、 「ンヤ」「ンユ」「ンヨ」となっていたのを修正しました。

| 枝番検索 | ×      |
|------|--------|
| 枝番   | 枝番名称 人 |
| 0001 | ニュートロン |
| 0002 | ニュートン  |
| 0003 | ニューヨーク |
| 0004 | アメリカ   |
| 0005 | イギリス   |
| 0006 | 中国     |
| 0007 |        |
|      |        |
|      |        |
|      |        |
|      |        |
|      |        |
|      |        |
|      |        |
|      | キャンセル  |

#### 7) 定型仕訳登録

・定型仕訳登録のチェックリストを Excel 出力した時に、枝番名称や摘要欄の行が不規則にずれる場合があったのを修正しました。

### 1) 仕訳日記帳

- ①F7 出力形式
- ・「科目欄のコード出力:枝番コードを出力/科目コードを出力/出力しない」を追加しました。 科目コードまたは枝番コードが必ず出力されていたため、出力選択を追加しました。

| 書式の変更            | 2                              | × |
|------------------|--------------------------------|---|
| 出力行幅:            | 通常 ~                           |   |
| ベージNo.の出力:       | なし、                            |   |
| □ 部門替わり時も、連番     | で出力する                          |   |
| 印刷のみ             |                                |   |
| 消費税区分:           | 出力しない ~                        |   |
| 摘要文字のサイズ:        | 途中圧縮 ~                         |   |
| 科目名称のサイズ:        | 半角 ~                           |   |
| 伝票/部門No.の出力:     | 伝票No.を出力 ~                     |   |
| 科目欄のコード出力:       | 枝番コードを出力 ~                     |   |
| 水平強調線の出力:        | 枝番コートを出力<br>科目コートでを出力<br>出力しない |   |
| -<br>Fycol 出力時のみ |                                |   |
| □同一日付の出力を行う      |                                |   |
| ОК               | キャンセル                          |   |

### 2) 試算表(社会福祉)

- ・単月出力の場合、右上に「〇月分」と表示するように対応しました。
- ・Excel 出力を行うと、負債及び純資産の部で勘定科目欄に数字が入っていたのを修正しました。

#### 3) 消費税額試算表·集計表·課税売上割合

#### ①消費税額試算表

・Excel 出力すると、資産の譲渡の「土地」の科目名称が、「土地 5%」と出力されていたのを修正しました。

| 科目名称       | 損益計算書   | 対 |
|------------|---------|---|
| 土 地 (5%)   | 3000000 |   |
| [資産の譲渡]    | 3000000 |   |
| [売 上 合 計 ] | 3000000 |   |
| 土地         | 1000000 |   |
| [資産の取得 ]   | 1000000 |   |

## Ⅲ.決算

※平成 30年改正マスターのみ対応

### 1)決算書

項目登録

①帳票の決算期間を西暦で表示できるようにしました。・F6項目登録/共通タブに暦年表示コンボボックスを設置しました。

| □ タイトル上部に法人名を出力する                                 | 料目名称の出力 左詰め・スペースカット                                                                                                    |  |
|---------------------------------------------------|----------------------------------------------------------------------------------------------------|--|
| □各ページに出力する                                        | □□「内部取引消去」を有効にする                                                                                                    |  |
| □岐夷タイトルをタバージに出力する。                                |                                                                                                    |  |
| 図タイトルに年度を行加する<br>「 平式 2019 年度」<br>コッイドルに(第1)を行加する | □ 金額の発生が無い欄に 0 円を出力する                                                                                                    |  |
| ☑ 期間を自・至で出力する                                     | ☑ 固定出力料目を出力する                                                                                                    |  |
| □ ページ番号を出力する                                      | □ 第四様式で発生のない分類科目を出力しない                                                                                                    |  |
| 出力行閥 40 (1/10mm)<br>回計算注記に出力行閥を選用する               | <ul> <li>□ 第一様式の9イトルをに注人単位で行加しない</li> <li>□ 第一様式で拠点区分名・部門名を出力する</li> <li>□ 第四様式で拠点区分名・部門名を出力しない</li> <li>□ 計算注記で拠点区分名を出力する</li> </ul> |  |
|                                                   | □全ての科目を出力する                                                                                                    |  |
| ₩≤Q分2<br>対令福祉法人 □□                                | □ 就労支援事業0年観売上商が5,000万円以下時の<br>内容で出力する                                                                                                 |  |
| (Lines 100 Lines) (V Second                       | 暦年表示 西暦 イ                                                                                                    |  |

初期値は和暦で、西暦に切り替えると以下の箇所に影響します。 \* 共通タブ「タイトルに年度を付加する」ON 時のタイトル年度 入力・印刷

\*表紙タブ「表紙表示期間」「各ページ表示期間」 入力・印刷

| 通 | 資金収支予算書 資金収支計算書 事 | 業活動計算書 | 貸借対照表   | 表紙               | 計算注記   | 脚注   | 備考  |     |    |   |     |   |
|---|-------------------|--------|---------|------------------|--------|------|-----|-----|----|---|-----|---|
|   |                   |        |         |                  |        |      |     |     |    |   |     |   |
|   | タイトル              | 決      | 算報告書    |                  |        |      |     |     |    |   |     |   |
|   | 期                 | 第      |         | 期                | F      | 乙期を出 | 力する |     |    |   |     |   |
|   | 表紙表示期間            | ė      | 平成      | ~                | 2019   | 年    | 4   | 月   | 1  | B |     |   |
|   |                   | 至      | 令和      | Y                | 2020   | 年    | 3   | 月 [ | 31 | B |     |   |
|   | 各ページ表示期間          |        | 各ページの年月 | <del>日</del> を表紙 | と異なる表示 | 期間にす | 5   |     |    |   |     | 推 |
|   |                   | 自      | 平成      | .~~              |        | 年 [  |     | 月 [ |    | B |     |   |
|   |                   | 至      | 令和      | ~~               |        | 年    |     | 月   |    | Β |     |   |
|   | 法人名               | 汁      | 会福祉法。   |                  | Π      |      |     |     |    |   | サイズ |   |

- \*資金収支予算書タブ「三列(当初予算/補正予算/当期予算)」 図補正予算書の出力を行う 場合の 資金収支補正予算書「対象次の補正予算期間」「補正予算承認年月日」 印刷
- \* 暦年表示の設定は、対応業務間及び勘定科目内訳書業務で連動します。
- \*年が入っている状態で切り替えを行うと、設定した暦に変換します。 西暦に呼応する和暦を正しく変換するのは、1989年(平成1年)〜2088年(令和70年)の範囲 です。

範囲外の値を入力している場合は上2桁をカットして表示します。

| 切替前     | 切替後                       |
|---------|---------------------------|
| 平成1年    | 1989年                     |
| 平成 31 年 | 2019年                     |
| 令和1年    | 2019年                     |
| 1989年   | 平成1年                      |
| 2019年   | 平成 31 年                   |
| 2019年   | 令和1年(令和1年5月1日以後開始事業年度の場合) |

・表紙の期を4桁まで入出力できるようにしました。また、業務起動時に期が会社情報と異なる場合、 会社情報から再連動する機能とメッセージに対応しました。

| 決算報 | R告書                                |  |
|-----|------------------------------------|--|
| G   | 決算期を会社情報から連動しました。                  |  |
|     | <sup>が</sup><br>項目登録で決算期を確認してください。 |  |
|     | OK                                 |  |

- ・F6 項目登録でタイトル年度が未入力の場合、年度出力部分にスペースを設けました。
- ・タイトル年度、表紙表示期間、各ページ表示期間が未入力の場合、来期予算書の該当箇所を空白で出 力するようにしました。従来のプログラムでは不正な数字が表示されていました。

#### 2)財産目録

①帳票の決算期間を西暦で表示できるようにしました。

・F6項目登録/印刷設定タブに暦年表示コンボボックスを設置しました。

| 目登録                                          |                     |                                   |                |
|----------------------------------------------|---------------------|-----------------------------------|----------------|
| 印刷設定 脚注                                      |                     |                                   |                |
| □ タイトル上部に法人名を出<br>□ 急倍の部で改べジ                 | 力する                 | 出カ月: 4 5 6 7 8 9 10 11 12 1 2 3 決 |                |
| □ページ番号を出力する                                  |                     | □□□の部取引消去」を有効にする                  |                |
| 出力様式の選択:                                     | 別紙 4                | ◇ ● 事業区分間、拠点区分間、サービス区分間を消去する      |                |
| 料目名称の出力:                                     | 左詰め・スペースカット         | ◇ ② 拠点区分間、サービス区分間を消去する            |                |
| 出力単位の選択:                                     | Ħ                   | ◇ サービス区分間を消去する                    |                |
| 現金・預金<br>●現金及び預金を各<br>○現金・預金を合計で<br>一現金・預金で、 | 料目で<br>で<br>い計を出力する | □明確で出力時、明報の外目を作を出力する              |                |
|                                              |                     | 編年表示: 西華 ~<br>10暦<br>四日           |                |
| 出力行間                                         | 45 (1/10mm)         |                                   |                |
| 前頁 (F3) 次頁                                   | 頁 (F4)              | ОК <i>‡</i> +у2л                  | 遮用( <u>A</u> ) |

### 3) 内訳表

10 00 00 /0

①帳票の決算期間を西暦で表示できるようにしました。

・F6項目登録/共通タブに暦年表示コンボボックスを設置しました。

|                                          | a                                     |  |  |  |  |  |  |
|------------------------------------------|---------------------------------------|--|--|--|--|--|--|
| 共通 資金収支予算內訳表 資金収支內訳表 攀寨活動內訳表 貨借対照表內訳表 脚注 |                                       |  |  |  |  |  |  |
| □ 9イトル上部に法人名を出力する                        | 料目名称の出力 左脑的・スペースカット ~                 |  |  |  |  |  |  |
| □ 各ページに出力する                              |                                       |  |  |  |  |  |  |
| □ 帳表タイトルを各ページに出力する                       |                                       |  |  |  |  |  |  |
| ☑タイトルに年度を付加する                            | □ 金額の発生が無い欄に 0 円を出力する                 |  |  |  |  |  |  |
| r 平成 <u>2019</u> 年度」                     | 「 平成 2019 年度」                         |  |  |  |  |  |  |
| □ タイトルに「(薬)」を付加する                        |                                       |  |  |  |  |  |  |
| ☑ 期間を自・至で出力する                            | ☑園定出力料目を出力する                          |  |  |  |  |  |  |
| □ ページ番号を出力する                             | □別紙3(遼・⑮)で発生のない分類科目を出力しない             |  |  |  |  |  |  |
| 10                                       | □社会福祉法人名・拠点区分(項目名)を出力しない              |  |  |  |  |  |  |
| 出力行間 <u>4U</u> (1/10mm)                  |                                       |  |  |  |  |  |  |
|                                          |                                       |  |  |  |  |  |  |
|                                          |                                       |  |  |  |  |  |  |
| 全額線の別数 ・1-31 ・                           |                                       |  |  |  |  |  |  |
| (B4+A4)                                  | □空白列を出力しない                            |  |  |  |  |  |  |
|                                          | □全ての料目を出力する                           |  |  |  |  |  |  |
|                                          | □ 残商が0 の列を出力しない                       |  |  |  |  |  |  |
| 社会福祉法人名 社会福祉法人 口口                        | □ 就労支援事業の年間売上高が5,000万円以下時の<br>内容で出力する |  |  |  |  |  |  |
| r                                        |                                       |  |  |  |  |  |  |
|                                          |                                       |  |  |  |  |  |  |
|                                          | 暦年表示 西暦 ~<br>加厚                       |  |  |  |  |  |  |
|                                          | <b>蒸</b> 煤                            |  |  |  |  |  |  |
| 前百 (F3) 次百 (F4)                          | OK キャンセル 適用(a)                        |  |  |  |  |  |  |
|                                          | 117 6/ 48103                          |  |  |  |  |  |  |

- ・F6 項目登録でタイトル年度が未入力の場合、年度出力部分にスペースを設けました。
- ・タイトル年度が未入力の場合、来期予算書の該当箇所を空白で出力するようにしました。従来のプロ グラムでは不正な数字が表示されていました。

### 4) 付属明細書

①帳票の決算期間を西暦で表示できるようにしました。

・附属明細書業務ではオプション内に「西暦で出力する(S)」の選択を追加しました。 チェック ON で西暦、チェック OFF で和暦を出力します。

| · ファイル(E) | 表示(V) 印刷設定(P) | オプション(Q)        | ウィンドウ( <u>W</u> ) ヘルプ( <u>H</u> )                      |     |   |
|-----------|---------------|-----------------|--------------------------------------------------------|-----|---|
|           |               | ページ番            | 時号を出力する( <u>P</u> )                                    |     |   |
| 番号        | 区分            | ✓ 四層 CI<br>平成28 | 四/ <b>/9 3(5)</b><br>(年3月 <mark>以前の様式番号で出力する(Y)</mark> | 点区分 | 期 |
| 1         | 設備資金借入金       | 上段/             | 下段間で改べージする(型)                                          |     |   |
| _         | al            | 履歴削             | 除(D)                                                   |     |   |
|           | 計             |                 |                                                        | _   |   |
| -         | T#            |                 |                                                        |     |   |

以下の箇所に影響し、設定は決算書等と連動します。

・各明細書の決算期間 印刷

・借入金明細書の返済期限 印刷 ※入力は常に和暦です。

| 返済期限(元号)   返済期限(年月日)   使途 | 支払利息 返済                   | 庙法      |
|---------------------------|---------------------------|---------|
| 0 令和 🚽 03.07.23 施設        | 当期支出額 利息補助金収入 期限          | 150 125 |
|                           | 2021.                     | ±n.     |
|                           | 5,910,000 6,000,000 07.23 | 权       |
|                           |                           |         |

- ・国庫補助金等特別積立金明細書でカーソルの移動に不備があったため、横スクロールバーの位置に関 係なく常に隣の入力欄へ移るよう修正しました。
- ・借入金明細書の印刷で、返済期限の開始位置を右へ寄せました。

#### 5) 就労支援事業関係別紙出力

①帳票の決算期間を西暦で表示できるようにしました。

・F6項目登録/共通タブに暦年表示コンボボックスを設置しました。

| 項目登録                                  | ×                                     |
|---------------------------------------|---------------------------------------|
| 共通                                    |                                       |
| □91Fル上部に法人名を出力する<br>□ 条ページに出力する       | 料目名称の出力 均等割り く                        |
| □ 咳表タイトルを名べージに出力する                    | ☑ 金額の発生が無い欄に0円を出力する                   |
| □ 時間を自・至で出力する<br>□ ページ番号を出力する<br>出力行間 | □社会福祉法人名·拠点区分(項目名)を出力しない              |
| □部門コードを出力する                           |                                       |
| 金額欄の列数 六列 ~                           | □ 空白列を出力しない                           |
| (A4版・A3級とし)                           | □全ての料目を出力する                           |
|                                       | □残高が0の列を出力しない                         |
| 社会福祉法人名 社会福祉法人 〇〇福祉会                  | □ 就労支援事業の年間売上高が5,000万円以下時の<br>内容で出力する |
|                                       | III年表示 西夏 ✓<br>和日<br>西日               |
|                                       | OK         キャンセル         適用(品)        |

### 6) 勘定科目内訳書

- ①決算書の西暦対応に伴う改良を行いました。
  - ・決算帳票の西暦表示に対応したことに伴い、勘定科目内訳書の処理において表紙設定の [暦年表示] で《和暦⇔西暦》の選択を可能にしました。

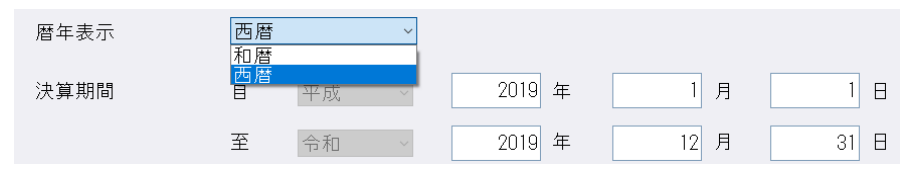

- \* 暦年表示の切替は、内訳書表紙と決算書表紙の双方で連動します。
- \*表紙設定の"暦年表示"の選択は、表紙の決算期間及び各様式右上の[○年○月○日現在]の表示に反 映します。
- ※各様式のデータ入力は常に和暦です。

②年月日または年月を入力する箇所に元号選択を追加しました。

簡素化様式(オプション設定の「平成31年4月1日以後終了事業年度分(記載内容の簡素化)の様 式を使用する」の図にチェックが付いている)マスターのみ、元号の入力・表示を行います。 この場合、画面上は必ず元号の入力・表示があります。

※旧様式の元号の入力・表示は従来通りとなり、下記の箇所のみ元号の入力・表示を行います。

⑦ 固定資産の内訳書の"売却物件の取得年月" 迎 土地の売上高等の内訳書の"売上商品の取得年"

15-3 工業所有権等の使用料の内訳書の"契約期間"

#### «対応様式»

下記内訳書の年月日または年月を入力する項目に、元号の選択を追加しました。

| 2          | 受取手形の内訳書         | 振出年月日     | (年月日) |
|------------|------------------|-----------|-------|
|            |                  | 支払期日      | (年月日) |
| 6          | 有価証券の内訳書         | 異動年月日     | (年月日) |
| $\bigcirc$ | 固定資産の内訳書         | 異動年月日     | (年月日) |
| 8          | 支払手形の内訳書         | 振出年月日     | (年月日) |
|            |                  | 支払期日      | (年月日) |
| 9          | 買掛金の内訳書(欄外登録)    | 支払確定年月日   | (年月日) |
| 10-2       | 2 源泉所得税預り金の内訳    | 支払年月      | (年月)  |
| (12)       | 土地の売上高等の内訳書      | 売上(仲介)年・月 | (年月)  |
| 15-1       | 地代家賃等の内訳書        | 支払対象期間    | (年月日) |
| 15-2       | 2 権利金等の期中支払の内訳書  | 支払年月日     | (年月日) |
| 15-3       | 3 工業所有権等の使用料の内訳書 | 支払対象期間    | (年月)  |

※元号を表示するスペースを設けるため、各項目のフォントサイズや列幅を調整し、年月(日)の項目 の列幅を広げました。簡素化時も簡素化でない時も年月(日)の列幅が広くなっている様式もありま す。

#### «注意»

従来のプログラムで元号選択が付いていない年月(日)の項目については、改元対応時の共通仕様に基づいて元号の変換をしています。

| $01.01.08 \sim 01.04.30$ | $\rightarrow$ | 平成 |
|--------------------------|---------------|----|
| 01.05.01 $\sim$ 19.12.31 | $\rightarrow$ | 令和 |
| $20.01.01\sim31.04.30$   | $\rightarrow$ | 平成 |
| 31.05.01 $\sim$          | $\rightarrow$ | 令和 |

※今回のプログラムで各データの元号を確認のうえ、必要に応じて元号を変更してください。

・従来のプログラムで「平成」として入力していた 19 年以前のデータは、今回のプログラムで
開くと「令和」と表示されます。(例: 18.04.01 で入力→令和 18.04.01 で表示)

#### «入力画面»

①元号を選択してから年月(日)を入力、入力後は元号と年月(日)を合わせて表示します。

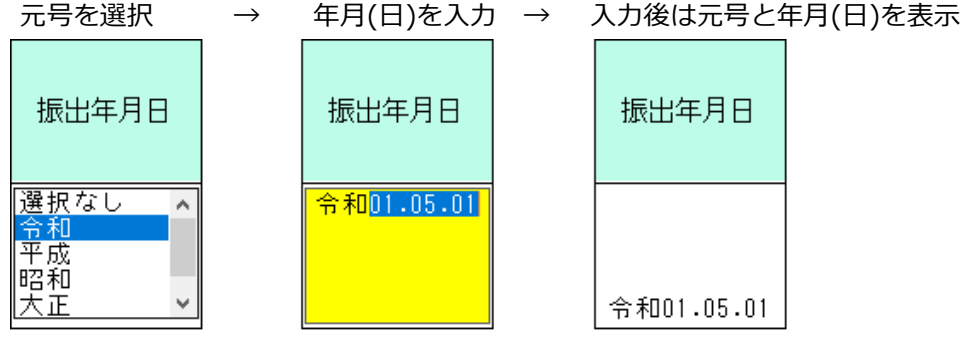

③元号選択対応に伴い、下記の様式の入力画面について、一覧の配置を全体的に左にずらして左端の位 置を様式名に合わせました。

⑩-2 源泉所得税預り金の内訳
 ⑮-2 権利金等の期中支払の内訳書
 ⑮-3 工業所有権等の使用料の内訳

また、下記様式についても同様に一覧の左端の位置を様式名に合わせました。

| ⑭-1 役員給与等の内訳書         |
|-----------------------|
| ⑭-2 人件費の内訳書           |
| ⑯-1 雑益、雑損失等の内訳書       |
| ⑯-2 雑損失等の内訳書          |
| 1~20 その他科目の内訳書2 -1~20 |

※旧様式、簡素化様式どちらも上記②の改良を行っております。

#### 《例: ⑩-2 源泉所得税預り金の内訳》 《バージョンアップ前》

| 前頁     | 1 /   | 1 次頁                | 改頁 頁挿入    | 行コピー | 行貼付行  | 挿入貼付      |
|--------|-------|---------------------|-----------|------|-------|-----------|
| 源泉所得税預 | り金の内訳 |                     |           |      | 前様式   | 次様式       |
|        | 支払年月  | 所得の種類               | 期 末 現 在 高 | 支払年月 | 所得の種類 | 期 末 現 在 高 |
|        | 01.05 | <b>命</b> 合 <b>•</b> | 1,000,000 |      | •     |           |
|        |       | •                   |           |      | *     |           |
|        |       | •                   |           |      | -     |           |
|        |       | •                   |           |      | •     |           |
|        |       | •                   |           |      | •     |           |
|        |       | •                   |           |      | •     |           |
|        |       | •                   |           |      | ·     |           |

#### 《バージョンアップ後》

| 前頁        | 1 / 1 | 次頁 改頁     | <b>頁挿入</b> | 行コピー  | 行貼付 | 行挿入貼付     |
|-----------|-------|-----------|------------|-------|-----|-----------|
| 源泉所得税預り金の | 内訳    |           |            |       | 前様式 | 次様式       |
| 支払年月      | 所得の種類 | 期末現在高     | 支払年月       | 所得の種類 | j   | 期 末 現 在 高 |
| 令和01.05   | 給・    | 1,000,000 | )          |       | •   |           |
|           | •     |           |            |       | •   |           |
|           | •     |           |            |       | •   |           |
|           | •     |           |            |       | •   |           |
|           | •     |           |            |       | -   |           |
|           | •     |           |            |       | •   |           |
|           | •     |           |            |       | •   |           |

#### 《保管参照画面》

日付欄に元号を表示します。

保管参照画面では任意で変更した列幅を保存するようにしています。

今回のプログラムで元号名・年月日の表示が切れている場合は、マウスドラッグを行って列幅を調整 してください。

| 振出年月日      | 支払期日       | 支払銀行名称 |
|------------|------------|--------|
| 平成31.01.01 | 平成31.04.30 | 〇〇銀行   |
| 平成31.04.30 | 令和01.05.01 | 〇〇銀行   |
| 令和01.05.01 | 令和01.12.31 | ○○銀行   |

#### «印刷»

 今回元号選択が追加された項目の元号の出力文字数や表示位置などは、基本的に電子申告 (Atlas システム)の印刷帳票と合わせています。

#### 元号を1文字だけ印刷する場合↩

受取手形の内訳書

| 振出人   | 振出年月日     | 支払期日      | <u>支払</u><br>名称   | <ul><li>銀 行</li><li>支 店 名</li></ul> | 金 | 額円        | 割引銀行名<br>及び支店名等 | 摘  | 要 |
|-------|-----------|-----------|-------------------|-------------------------------------|---|-----------|-----------------|----|---|
| 田中 太郎 | 平31. 1. 1 | 平31. 4.30 | 00 <del>銀</del> 行 | ××支店                                |   | 1,000,000 | △△銀行<br>□□支店    | 摘要 |   |
| 田中 太郎 | 平31. 4.30 | 令 1. 5. 1 | 00 <del>銀</del> 行 | ××支店                                |   | 1,000,000 | △△銀行<br>□□支店    | 摘要 |   |
| 田中太郎  | 令 1. 5. 1 | 令 1.12.31 | 00銀行              | ××支店                                |   | 1,000,000 | △△銀行<br>□□支店    | 摘要 |   |

#### 元号を2文字印刷する場合↩ 土地の売上高等の内訳書

令和元年12月31日 現在

令和元年12月31日 現在

2

12

| 区分 | 商品の所在地<br>地目総面積 <sub>開</sub> | 売上売上<br>(仲介)<br>(仲介)<br>年・月先 | . 名称 (氏名)<br>所在地 (住所) | 売上<br>(仲介)<br>面積<br>㎡ | 売 上 金 額<br>(仲介手数料)<br>円 | 売上商品<br>の取得年 |
|----|------------------------------|------------------------------|-----------------------|-----------------------|-------------------------|--------------|
| 売上 | 大阪府○○市0-00-00                | 田中<br>(令和<br>() 1.5 大阪(      | 太郎<br>ቻ××市1−11−11     | 100.00                | 10,000,000              | 令和 1         |

#### ※⑮-1 地代家賃等の内訳書の"支払対象期間"は⑮-3 工業所有権等の使用料の内訳書の"契約期間" に合わせた表示になっています。

| 地 代   | 家        | 賃      | Ø    | 内      | 訳               |
|-------|----------|--------|------|--------|-----------------|
| n件の用途 | 貸主の      | )名称(   | 氏名)  | 支持     | 山対象期間           |
| 地     | 貸主の      | 所在地    | (住所) | 支      | 払 賃 借 料 ,       |
|       | 田中 太郎    |        |      | 令 1. 5 | 5.1~<br>令2.4.30 |
| 0     | 大阪府××市1・ | -11-11 |      |        | 100,000         |

#### 工業所有権等の使用料の内訳書

| 名 称        | 支払先の名称 (氏名)<br>支払先の所在地 (住所) | 契約期間            |
|------------|-----------------------------|-----------------|
|            |                             | 令 5.5~<br>令 6.6 |
|            |                             |                 |
| <u></u> ≱+ |                             |                 |

- ・下記の2項目は、従来より元号の選択が可能でしたが、電子申告(Atlas システム)の印刷帳票と 従来の出力で違いがありましたので変更しました。
  - ⑦ 固定資産の内訳書
    - ・売却物件の取得年月:簡素化に関係なく、常に上段に元号2文字を印刷します。
  - 12 土地の売上高の内訳書
    - ・売上商品の取得年:簡素化に関係なく、常に日付の前に元号2文字を印刷します。

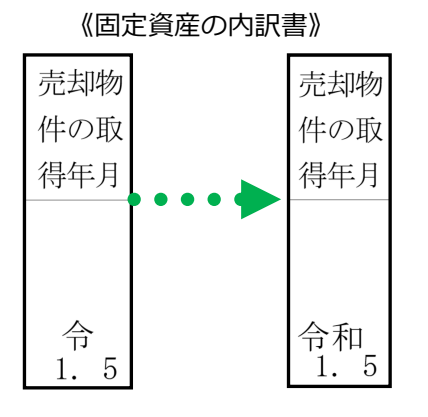

④印刷設定ダイアログの共通印刷設定に「日付に元号を出力する」の図を設けました。

・上記の☑で印刷時、元号を出力するかしないかを選択することができます。(初期値はチェック が付いた状態になっています。)

| 共通印刷設定       |
|--------------|
| ☑会社名を出力する    |
| ☑決算期間を出力する   |
| 回ページを出力する    |
| □金額欄を空欄で出力する |
| ☑日付に元号を出力する  |
|              |

※オプション設定の「平成 31 年 4 月 1 日以後終了事業年度分(記載内容の簡素化)の様式を使用 する」の図にチェックが付いていない場合は選択不可です。

※従来から元号選択があった下記の箇所については、「日付に元号を出力する」の設定にかかわら ず常に元号を出力します。

- ⑦ 固定資産の内訳書の"売却物件の取得年月"
- 12 土地の売上高等の内訳書の"売上商品の取得年"
- ⑮-3 工業所有権等の使用料の内訳書の"契約期間"

#### ⑤旧様式において、下記部分の省略文字( " 等)が正しく出力されていなかったのを修正しました。 \*② 受取手形の内訳書 ・"振出人"の省略文字("等)が"割引銀行名等"の欄に出力されていました。 旧様式内訳書 《バージョンアップ前》 帳表別印刷設定 17. The state of the state of the Without the Party of the

| <ol> <li>受取手形の内訳書</li> </ol> |      |        |                       |  | 支取手形の内訳   | 5                                                                                                    |               |          |          | 平成30年12月 | 131日 現任 |
|------------------------------|------|--------|-----------------------|--|-----------|----------------------------------------------------------------------------------------------------|---------------|----------|----------|----------|---------|
| 略文字                          |      |        |                       |  |           | 报出年月日                                                                                                    | ALC MADE      |          |          |          |         |
| 腰出人                          | * する | ○ しない  | "                     |  | 梁 出 人     | <b>支払数</b> 日                                                                                                    | 大科銀行名         | 金額       | 割引銀行名等   | 務        | 発       |
| 支払銀行名                        | うする  | ●しない   | 11                    |  |           | 30, 1, 1                                                                                                    | Manage Menuel |          |          |          |         |
| 割引銀行名                        | ・する  | ⊛ しない  |                       |  | 101270122 | 20.10.30                                                                                                    | - CO網行        |          |          | 625-10   |         |
|                              | - する | ○しない   |                       |  | 田中太郎      | 30.12.12                                                                                                    | ××变店          | 1,000,00 |          | 擁要       |         |
|                              | - する | ○ しない  |                       |  |           | 30. 1. 1                                                                                                    | 0000          | 10000000 | A A #817 |          |         |
|                              | - する | ○ しだい  |                       |  |           | 30, 12, 12                                                                                                    |               | 1,000,00 |          | 摘要       |         |
| 目、金融機関                       |      | 金額欄    |                       |  | -         | 30. 1. 1                                                                                                    | 0.0/8/2       |          | 1.100    | 1000     |         |
| □科目名入りタイトルで印刷する              |      | □金額0円テ | 「一夕を出力しない             |  |           | 30, 12, 12                                                                                                    | - UU型Y        | 1,000,00 | 16697 W  | 100      |         |
| □金融機関を一段で表示する                |      | □金額空欄デ | ドータを出力しない             |  |           | 30 1 1                                                                                                    | 11000         | 1,000,00 | Louis Co | prese    |         |
| □科目行を出力する                    |      | 図余額の円を | E印字する                 |  |           | WALINIAN.                                                                                                    | .00第行         | 1 000 00 | 山山銀行 。   |          |         |
|                              |      |        | 会 100 100 112 102 100 |  |           | 30, 12, 12                                                                                                    | XX支店          | 1,000,00 |          | 捕要       |         |
|                              |      |        | 血卵间—16反更              |  |           | 30, 1, 1                                                                                                    | nnes;         |          | A //##   |          |         |
|                              |      |        |                       |  |           | 30, 12, 12                                                                                                    | ]××策略         | 1,000,00 | ) 自己受益 " | 捕頭       |         |
|                              |      |        |                       |  |           | and the second second se |               |          |          |          |         |

### ・"支払銀行名"及び"割引銀行名等"の省略文字( " 等)が出力されていませんでした。

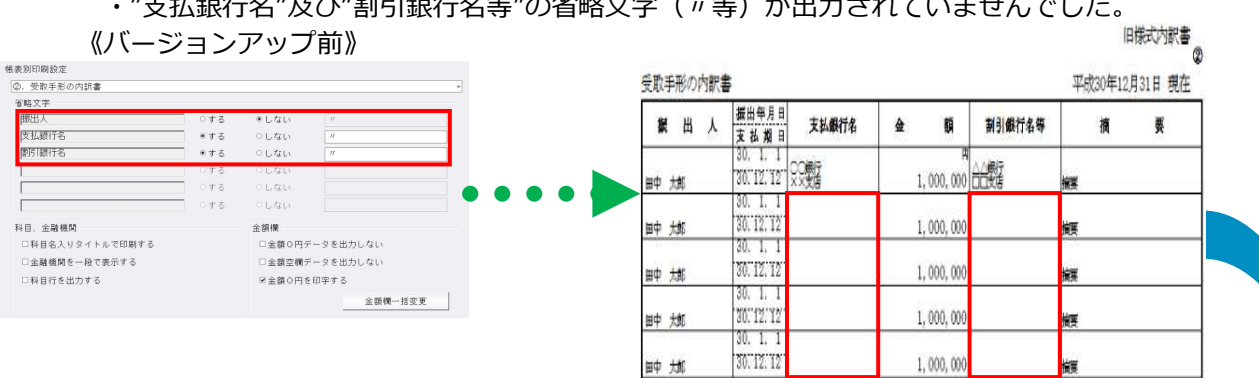

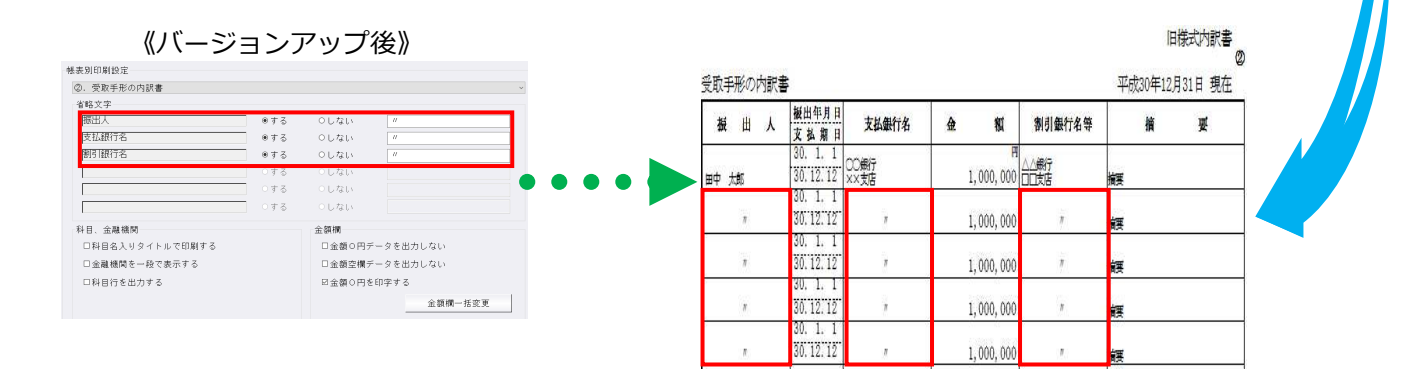

⑥簡素化様式において、下記部分の省略文字( " 等)がセンタリングで出力されていなかったのを修正 しました。

- \*④-2 貸付金及び受取利息の内訳書
  - ・所在地(住所)
  - ・法人・代表者との関係
- \*⑪ 借入金及び支払利子の内訳書
  - ・所在地(住所)
  - ・法人・代表者との関係

《バージョンアップ前》

| 貸       | 付                       | 先     |             | No. of Street | and when   | 担保の内容           |  |
|---------|-------------------------|-------|-------------|---------------|------------|-----------------|--|
| 名称 (氏名) | 所在地(住所)                 | 著をの留着 | 州术现住向       | 展中的安加利用量      | 40 40<br>% | (衛件の種類、数量、所在地等) |  |
| 田中 大郎   | 大阪府〇〇市<br>0 - 0 0 - 0 0 | 84    | 1, 000, 000 | 100,000       | 10.000     | 土地              |  |
|         | .e.                     |       | 1, 000, 000 | 100,000       | 10.000     | 土地              |  |
| "       | "                       |       | 1, 000, 000 | 100, 000      | 10.000     | 土地              |  |

《バージョンアップ後》

| 貸        | 付                 | 先              |                  | 創力の名正句目の | til skt   | 担保の内容           |  |
|----------|-------------------|----------------|------------------|----------|-----------|-----------------|--|
| 名称 (氏名)  | 所在地(住所)           | 当人・代表<br>者との関係 | - 州 木 児 仁 向<br>円 | 知中の文政利益権 | 个] 中<br>% | (物件の種類、数量、所在地等) |  |
| 田中 太郎    | 大阪府〇〇市<br>0-00-00 | <b>N</b> A     | 1, 000, 000      | 100,000  | 10.000    | ±±              |  |
| <i>n</i> |                   | <i>n</i>       | 1, 000, 000      | 100, 000 | 10.000    | 土地              |  |
|          | "                 |                | 1,000,000        | 100, 000 | 10.000    | 土地              |  |

※⑪ 借入金及び支払利子の内訳書も同様です。

⑦ "④-2 貸付金及び受取利息の内訳書"を出力した際に下記エラーが表示され出力できなかったのを修 正しました。(簡素化様式、旧様式どちらも現象が起きていました。)

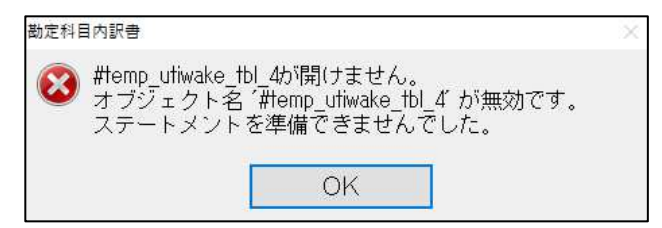

※エラーが表示される条件

- 1."④-1 仮払金(前渡金)の内訳書"のデータにデータがない。
- 2."④-1 仮払金(前渡金)の内訳書"の印刷設定を以下のように設定する。
  - ・科目名入りタイトルで印刷するの団にチェックを付ける。
  - ・金額0円(空欄)データを出力しないの回にチェックを付ける。
- 3.印刷設定の出力形式の選択を「通常」にする。
- 4."④-2 貸付金及び受取利息の内訳書"にデータを入力する

5."④-2 貸付金及び受取利息の内訳書"を開いた状態で出力する。

※"④-1 仮払金(前渡金)の内訳書"を開いた状態で出力するとエラーは表示されませんでした。

※"⑩-1 仮受金(前受金・預り金)の内訳書"と"⑩-2 源泉所得税預り金の内訳"の組み合わせでも同 じエラーが発生します。

- 1) 表形式仕訳データ取込
- 2)表形式出納帳データ取込
- 3) 表形式振替伝票データ取込

・CSVファイルを開いている状態で「データ取込」を行うと、"アクセスが拒否されました!!"と表示していたのを、"ファイルを開いているため、処理できません。ファイルを閉じてから処理を行ってください。"のメッセージに変更しました。

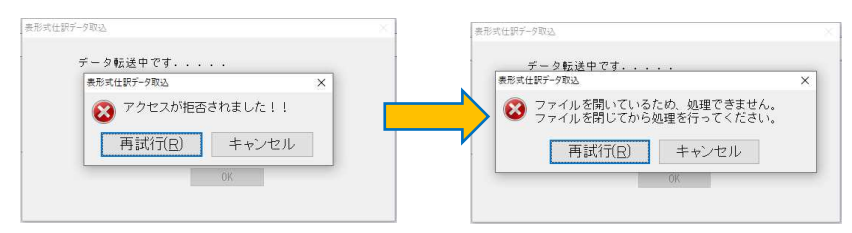

・社会福祉法人dbでは、「合計部門」の部門コードを取り込めるようにしました。

# 改良(社会福祉法人)

※平成 30 年改正マスターのみ対応

### I. 資金収支予算書 期間·年度表示改良対応

#### 1)決算書

2) 内訳表

①来期の資金収支予算書の決算期間を、次年度1年間の表示となるよう変更しました。

・基本的に来期の決算期間は、当期の決算期間の長さに関係なく、当期の期末日の翌日が期首日、期首 日から取得した至日が期末日となります。例えば、決算期間が令和1年6月1日~令和2年3月31 日の場合、《令和2年4月1日から令和3年3月31日まで》と表示します。

| 来期予算書                                        | 当期予算書                                        |
|----------------------------------------------|----------------------------------------------|
| 令和2年度法人単位資金収支予算書                             | 令和元年度法人単位資金収支予算書                             |
| 令和 2 年 4 月 1 日から 令和 3 年 3 月 31 日まで<br>(単位:円) | 令和 元 年 6 月 8 日から 令和 2 年 3 月 31 日まで<br>(単位:円) |
| 整 今 约 月 坐在串斗嘴 法在审斗师 遂 法 准 半                  | 1 1 2 2 2 2 2 2 2 2 2 2 2 2 2 2 2 2 2 2      |

・内訳表は、期首日から取得した至日を指定最終月日としています。前項の例で10月指定の場合、累 計出力時は《令和2年4月1日から 令和2年10月31日まで》、発生出力時は従前どおり、 《(令和2年10月分)》と表示します。

| 来期予算内訳表(累計)                                     | 当期予算内訳表(累計)                                         |   |  |  |  |  |  |  |
|-------------------------------------------------|-----------------------------------------------------|---|--|--|--|--|--|--|
| 令和2年度資金収支予算内訳表<br>令和2年4月1日から令和2年10月31日まで (単位:円) | 令和元年度資金収支予算内訳表<br>令和元年 6月 8日から 令和元年10月31 B主で (単位:円) |   |  |  |  |  |  |  |
| 는 수 의 모 선명이 소리.                                 | 변 수 의 대 선명이 사람                                      |   |  |  |  |  |  |  |
| 来期予算内訳表(発生)                                     | 当期予算内訳表(発生)                                         |   |  |  |  |  |  |  |
| 令和2年度資金収支予算內訳表                                  | 令和元年度資金収支予算内訳表                                      |   |  |  |  |  |  |  |
| (谷和 2 年 10 月分)) (単位:円)                          | (徐和元年10月分) (単位:円)                                   | ļ |  |  |  |  |  |  |

※決算書の各ページの表示期間は来期予算書の出力に影響しません。

- ②「三列(来期予算/当期予算/増減)」の資金収支予算書について、タイトル年度を「タイトルに年度 を付加する」の数値+1で出力するように変更しました。
- ・従前プログラムでは、表紙タブの表示期間に属する年度+1となっていました。

## **Ⅱ. 共通部門と明細部門が混在している仕訳の配賦処理**

- 1)内部取引消去予算登録·配賦金額確認
- 2) 試算表
- 3)決算書
- 4) 内訳表

・借方・貸方いずれか一方が「共通部門」、もう一方が「明細部門」が入力された仕訳の配賦処理に対 応しました。

\* このような仕訳の場合、貸借対照表へ配賦させるための仮科目(他流動資産・他流動負債)が追加さ れますが、明細部門で入力した科目データはそのまま出力されるため、その分部門ごとの貸借バラン スが不一致となっていました。今回より仮科目を相殺するデータを内部的に生成することで、貸借バ ランスを一致させる対応を行いました。

例.総合計部門の下に2つの明細部門を作成し、経費を配賦する場合

|   |    |             | 配賦率     |
|---|----|-------------|---------|
| 合 | 99 | 99: 総合計     | 100.00% |
|   | 明  | 0001: 明細部門1 | 60.00%  |
|   | 明  | 0002: 明細部門2 | 40.00%  |

①【元仕訳】

| 借方           |        |      |   | 貸 | 方 |        |
|--------------|--------|------|---|---|---|--------|
| 9999 旅費交通/事務 | 10,000 | 0002 | 現 |   | 金 | 10,000 |

・借方科目に総合計部門、貸方科目に明細部門を設定し仕訳を起こします。

②【配賦集計(現行)】

|      | 借方      |       |      |   | 貸  | 方  |        |
|------|---------|-------|------|---|----|----|--------|
| 0001 | 旅費交通/事務 | 6,000 | 0001 | 他 | 流動 | 負債 | 6,000  |
| 0002 | 旅費交通/事務 | 4,000 | 0002 | 他 | 流動 | 負債 | 4,000  |
|      |         |       | 0002 | 現 |    | 金  | 10,000 |

・従来の集計方式です。旅費交通/事務の相手科目を共通部門から配賦することができませんので、 配賦仮科目として他流動負債を割り当てています。

・部門 0001 は、「旅費交通/事務」(6,000)に対する額が他流動負債と次期繰越活動増減差額へ 計上し、資産の部(0)と負債及び純資産の部の合計(0)は一致します。

・部門 0002 は、「旅費交通/事務」(4,000)に対する額が他流動負債と次期繰越活動増減差額へ 計上するうえ、仕訳の貸方側に入力した「現金」も全額上がるため、資産の部合計(△10,000) と負債及び純資産の部の合計(0)は一致しません。

③【内部調整(今回)】

|      | 借方      |        |      |   | 貸  | 方  |        |
|------|---------|--------|------|---|----|----|--------|
| 0001 | 旅費交通/事務 | 6,000  | 0001 | 他 | 流動 | 負債 | 6,000  |
| 0002 | 旅費交通/事務 | 4,000  | 0002 | 他 | 流動 | 負債 | 4,000  |
| 0002 | 他流動負債   | 10,000 | 0002 | 現 |    | 金  | 10,000 |

・部門 0001 は従来の集計と同じです。

 ・部門 0002 は共通部門の配賦仮科目である他流動負債(4,000)を相殺させるために、他流動負債 (△10,000)のデータを内部的に追加します。その結果、資産の部合計が「現金」△10,000、負 債及び純資産の部の合計が「他流動負債」△6,000+旅費交通/事務から求める「次期繰越活動増 減差額」△4,000=△10,000となり、両者は一致します。

・総合計部門 9999 は、資産の部合計が「現金」△10,000、負債及び純資産の部の合計が「他流動負債」0(部門 0001 6,000+部門 0002 △6,000) +「次期繰越活動増減差額」△10,000(部門 0001 △6,000+部門 0002 △4,000) = △10,000 となり、両者は一致します。

#### \*出力では以下のように集計されます。(例:試算表)

貸借対照表

(0001) 明細部門 1

| 【負債及び純資産の部合計】 | 6,000    | 6,000    | 0       |
|---------------|----------|----------|---------|
| 【純資産の部合計】     | 6,000    |          | △ 6,000 |
| (うち当期活動増減差額)  | 6,000    |          | △ 6,000 |
| 次期繰越活動増減差額    | 6,000    |          | △ 6,000 |
| 【負債の部合計】      |          | 6,000    | 6,000   |
| 【流動負債】        |          | 6,000    | 6,000   |
| 他流動負債         |          | 6,000    | 6,000   |
| 勘定科目          | 当月発生(借方) | 当月発生(貸方) | 当月残高    |

(0002) 明細部門 2

| 勘定科目     | 当月発生(借方) | 当月発生(貸方) | 当月残高     |
|----------|----------|----------|----------|
| 現金       |          | 10,000   | △ 10,000 |
| 【流動資産】   |          | 10,000   | △ 10,000 |
| 【資産の部合計】 |          | 10,000   | △ 10,000 |

| 勘定科目          | 当月発生(借方) | 当月発生(貸方) | 当月残高     |
|---------------|----------|----------|----------|
| 他流動負債         | 6,000    |          | △ 6,000  |
| 【流動負債】        | 6,000    |          | △ 6,000  |
| 【負債の部合計】      | 6,000    |          | △ 6,000  |
| 次期繰越活動増減差額    | 4,000    |          | △ 4,000  |
| (うち当期活動増減差額)  | 4,000    |          | △ 4,000  |
| 【純資産の部合計】     | 4,000    |          | △ 4,000  |
| 【負債及び純資産の部合計】 | 10,000   |          | △ 10,000 |

(9999) 総合計

| <u>`</u> |     |   |    |      |          |          |          |
|----------|-----|---|----|------|----------|----------|----------|
|          | 勘   | 定 | 科  | 目    | 当月発生(借方) | 当月発生(貸方) | 当月残高     |
|          | 現   |   |    | 金    |          | 10,000   | △ 10,000 |
|          | 【流  | 動 | 資  | 産】   |          | 10,000   | △ 10,000 |
|          | 【資産 | ο | 部( | 合 計】 |          | 10,000   | △ 10,000 |
| -        |     |   |    |      |          |          |          |

| 勘定科目          | 当月発生(借方) | 当月発生(貸方) | 当月残高     |
|---------------|----------|----------|----------|
| 他流動負債         | 6,000    | 6,000    | 0        |
| 【流動負債】        | 6,000    | 6,000    | 0        |
| 【負債の部合計】      | 6,000    | 6,000    | 0        |
| 次期繰越活動増減差額    | 10,000   |          | △ 10,000 |
| (うち当期活動増減差額)  | 10,000   |          | △ 10,000 |
| 【純資産の部合計】     | 10,000   |          | △ 10,000 |
| 【負債及び純資産の部合計】 | 16,000   | 6,000    | △ 10,000 |

\* 配賦仮科目は他流動資産、他流動負債を初期値としています。変更の場合は、部門設定業務の「配賦 設定」タブ-《オプション》-【配賦科目設定】で任意の科目を設定してください。

| 配賦科目設定                                                                | X             |
|-----------------------------------------------------------------------|---------------|
| 番号      借方科目                                                          | 貸方科目          |
| 1 他 流動 資産                                                             | 他流動負債         |
|                                                                       |               |
| 配賦対象となる費用および収益の仕訳について、異なる会<br>振り替えるときや相手科目が諸ロのときに、貸借対照表へ<br>科目を設定します。 | 計区分間で<br>計上する |
|                                                                       | OK キャンセル      |

#### 翌期更新後の集計について

- ・【共通部門と明細部門が混在する仕訳】が存在する場合、B/S の資産の部合計と負債及び純資産の部 合計は前述のとおり一致しますが、翌期へ更新すると一致しなくなります。翌期でも貸借バランスが 合うようにするために、「内部取引消去予算登録・配賦金額確認」業務に『特殊設定』を追加しまし た。
- \*「特殊設定」は、配賦金額確認タブ内のツールバー → 「オプション」で行います。 「□調整計算を行う」のチェックボックスを ON にして更新を行った場合、翌期以降も当該データの 貸借バランスは一致します(設定は更新前の期で行い、更新後も設定を保持します。)
- \*当該データを入力している場合のみご使用ください。当該データがない場合は設定不要です。
- \*前年度からの更新の際は、前期マスターの調整計算の設定を見て処理を行います。
- ※過年度マスターで「決算確定」になっている場合、「特殊設定」は選択不可としています。

| オプション( <u>O)</u> ヘルプ( <u>H</u> ) | 特殊設定                                                                                                    |
|----------------------------------|----------------------------------------------------------------------------------------------------|
| 実額編集を許可する(j)<br>特殊設定( <u>j</u> ) | → 調整計算を行う<br>※異なる部門間での特殊な配賦処理において、<br>翌期更新時、貸借バランスが一致するように内部的に調整計算を行います。<br>通常の配賦処理を行っている場合には使用しないでください。 |
|                                  | OK キャンセル                                                                                                 |

・翌期更新を行うと通常、当年度の前期繰越活動増減差額と前年度の次期繰越活動増減差額は一致します。従来の更新では、繰越活動増減差額の繰越方法が部門科目残高とで異なっていました。部門科目残高は資産科目から負債・純資産科目を差し引いた金額を繰り越し(貸借科目ベースで更新)、配賦残高は前年度の次期繰越活動増減差額を繰り越していました(損益科目ベースで更新)。

調整計算込みの更新に切り替えると、科目残高も前年度の次期繰越活動増減差額を繰り越す方法に変わります。

通常の仕訳(借方側と貸方側で同一共通部門または同一明細部門の仕訳)のみ入力している場合は、 繰越方法の違いがあっても意識せずに処理が行われているはずですが、部門が同一ではない仕訳があ る場合に問題となってきます。

1ページ目の仕訳例

[部門 9999] 旅費交通費 / [部門 0002] 現金 10,000

・従来の方法で(または調整計算を行わずに)更新した場合、以下の集計結果となります。 貸方部門 0002 の現金¥10,000 は貸借科目ベースで更新されるため、部門期首残高に現金の △10,000 が計上され、同時に次期繰越活動増減差額(=前期繰越活動増減差額)にも△10,000 が 計上されます。

一方、借方部門 9999 は損益科目ベースで更新されるため、配賦率 40%分の△4,000 が次期繰越活動増減差額へ計上されます。

それとは別に他流動負債△6,000が部門0002の配賦残高分として計上されます。

結果、部門 0002 の資産の部合計は△10,000、負債及び純資産の部合計は△20,000 { (△10,000 + △4,000) + △6,000 } で貸借バランスは一致しません。

これを調整計算込みで更新した場合、以下の集計結果となります。

貸方部門 0002 の現金¥10,000 が更新され期首残高△10,000 となりますが、次期繰越活動増減差額 は損益科目ベースで更新されるため△4,000 となります。他流動負債の配賦残高△6,000 と合わせ て、結果、部門 0002 の資産の部合計は△10,000、負債及び純資産の部合計は△10,000 (△4,000 +△6,000) で貸借バランスは一致します。

以上